## 4 所属団体を登録

「団体選択」画面に推移するので、以下の項目を選択入力し、「新規登録」をクリック

- (1) 中央団体:「全日本軟式野球連盟」を選択
- (2) 中央団体:「神奈川県野球連盟」を選択
- (3) 中央団体/支部団体:「横浜野球連盟」を選択
- (4) 支部団体:「瀬谷野球協会」を選択

| 団体選択                                                                                                    |                                                                                                    |  |
|----------------------------------------------------------------------------------------------------|----------------------------------------------------------------------------------------------------|--|
| 所属する団体を選択してく                                                                                                    | ださい                                                                                                    |  |
| <ul> <li>チームが直接所属している支部団体ま</li> <li>チームが直接所属している支部団体ま</li> <li>日本高等学校野球連盟、全日本大学野</li> <li>全日本女子野球連盟は、「日本野球連</li> </ul> | でを上位団体から順に選択してください。<br>でを選択することができれば、それより下の樹は選択不要です。<br>泳連盟に所属のチームは「日本学生野球協会」を選択してください。<br>遊 (JABA) 」を選択してください。 |  |
| 中央団体 参照                                                                                                    | 全日本軟式野球運盟 🖌                                                                                                    |  |
| 中央団体                                                                                                    | 神奈川県野坊連盟 🖌                                                                                                    |  |
| 中央団体/支部団体 日常                                                                                                    | 横浜野球連盟 🗸                                                                                                    |  |
| 支部団体在宣                                                                                                    | 南区野球協会                                                                                                    |  |
| 支部団体 (共同)                                                                                                    | リストから選択 ◆                                                                                                    |  |
|                                                                                                    |                                                                                                    |  |

5 新規チーム登録

「新規チーム登録編集」画面に推移するので、各項目を入力し右下部の「申請」をクリック

- (1) ボール種別:「軟式」を選択
- (2) チーム形態:「クラブチーム」又は「企業チーム」を選択
- (3) 年代種別:「成人」を選択
- (4) チーム・学校所在都道府県:「神奈川県」を選択
- (5) 以下 空欄を記入し 申請

## 新規チーム登録編集

| 所属団体ID                            | 432                                          |
|-----------------------------------|----------------------------------------------|
| 所属団体                              | 南区野球協会                                       |
|                                   |                                              |
| プロック名                             | ▼                                            |
| チーム名 参風                           | 日揮                                           |
| チーム名(カナ) 👪                        | =v+                                          |
| ボール種別                             | ○硬式 ⑧ 軟式 ○その他                                |
| チーム形態 参乗                          | クラブチーム 🗸                                     |
| 年代種別<br>※必須(チーム形態がクラブチームの場合のみ)    |                                              |
| 学校種別<br>※必須(チーム形態が学校の場合のみ)        | 該当なし  ◆                                      |
| チーム・学校所在都道府県                      | 神奈川県                                         |
| 学校名<br>※必須(チーム形態が学校の場合のみ)         | 「学校検索」ボタンより、該当の学校がない場合は「該当データなし」ボタンを押してください。 |
|                                   | Q 学校検索                                       |
| チーム創立年<br>※必須(全日本武式野球連盟配下以外の場合のみ) | 例:1999                                       |
| ホームページURL                         |                                              |